Supponiamo a titolo di esempio che i dati per la configurazione dell'account siano i seguenti:

Nome utente: info@netblu.it - Password: \*\*\*\*\*\*

#### Passo 1

| Benv             | venuto a Mail                           |
|------------------|-----------------------------------------|
| Benvenuto a M.   | ail                                     |
| Sarai guidato a  | attraverso i passi necessari alla       |
| configurazione   | e del tuo account di posta elettronica. |
| Per iniziare, fo | ornisci le seguenti informazioni:       |
| Nome comple      | eto: Utente NetBlu                      |
| Indirizzo e-m    | ail: info@netblu.it                     |
| Passwo           | ord: ••••••                             |
| ? Annulla        | Indietro Continua                       |

|          | Benvenuto a Mail                                                                                                    |                                                        |
|----------|----------------------------------------------------------------------------------------------------|--------------------------------------------------------|
| CORERING | Server di posta in entrata<br>Tipo account:<br>Descrizione:<br>Server di posta in entrata:<br>Nome utente:<br>Password: | POP Account Posta ns4.netbliss.it info@netblu.it ••••• |
| ?        | Annulla                                                                                                    | Indietro Continua                                      |

| Benvenuto a Mail                                                                                                    |                        |  |  |  |  |  |
|----------------------------------------------------------------------------------------------------|------------------------|--|--|--|--|--|
| Server di posta in entrata                                                                                                    |                        |  |  |  |  |  |
| Verifica il Certificato                                                                                                    |                        |  |  |  |  |  |
| Mail non può verificare l'identità di "ns4.netbliss.it".<br>Il certificato per questo server è stato firmato da una autorità certi<br>sconosciuta. Il server a cui ti stai collegando potrebbe fingere di es<br>"ns4.netbliss.it" e ciò potrebbe mettere a rischio le tue informazion<br>riservate. Vuoi collegarti al server comunque? | ficante<br>ssere<br>ni |  |  |  |  |  |
| ? Mostra certificato Annulla                                                                                                    | Collega                |  |  |  |  |  |
| Verifico connessione al server di posta "ns4.netbliss.it"                                                                                                    |                        |  |  |  |  |  |
| (?) Annulla Indietro Continu                                                                                                    | ua                     |  |  |  |  |  |

Abilitare il checkbox Usa SSL selezionando come metodo di autenticazione l'opzione "Password" dal menu a tendina.

|         | Sicurezza della pos | <b>sta in entrata</b><br>ure Sockets Layer) |
|---------|---------------------|---------------------------------------------|
| COPERIO | Autenticazione:     | Password                                    |
|         | Annulla             | Indietro Cont                               |

|          | Benvenuto a Ma             | ail                           |
|----------|----------------------------|-------------------------------|
|          | Server della posta in uso  | ita                           |
| ~~~~~    | Descrizione:               | Account posta                 |
| 25 1     | Server di posta in uscita: | ns4.netbliss.it               |
| 2 1      | 120 15                     | 🗹 Utilizza solo questo server |
| 3        | Usa autenticazione         |                               |
| O FR     | Nome utente:               | info@netblu.it                |
|          | Password:                  |                               |
|          |                            |                               |
|          | 1 and                      |                               |
| CORERING | C/passage                  |                               |
|          |                            |                               |
|          |                            |                               |
| ?        | Annulla                    | Indietro Continua             |
|          |                            |                               |

Inserire i dati così come nell'esempio in basso e cliccare su Continua

|          | Benvenu            | to a Mail                           |
|----------|--------------------|-------------------------------------|
|          | Sicurezza della po | sta in uscita<br>ure Sockets Layer) |
| CORERING | Autenticazione:    | Password                            |
| ?        | Annulla            | Indietro Continua                   |

Controllare che tutti i dati inseriti siamo esatti e procedere alla creazione dell'account di posta cliccando il tasto **Crea.** 

|         | Benven            | uto a Mail                 |    |
|---------|-------------------|----------------------------|----|
|         | Riepilogo account | t)                         |    |
|         | Descrizione       | e account: Account Posta   |    |
| 6       | Nome              | completo: Utente NetBlu    |    |
|         | Indiriza          | zo e-mail: info@netblu.it  |    |
| 5       | Nor               | ne utente: info@netblu.it  |    |
| 2       | Server di posta i | n entrata: ns4.netbliss.it |    |
| ALLO F  |                   | SSL: attivo                |    |
| 19/0    | Server di posta   | in uscita: ns4.netbliss.it |    |
| CURERUN | o / mar           | SSL: attivo                |    |
|         | [                 | Connetti account           |    |
| ?       | Annulla           |                            | ea |

La configurazione è terminata e viene visualizzato l'elenco delle cartelle.

Aprire il programma di posta Mail e cliccare sul tasto Ricevi

| 00                          |                      |          | Entrata                                                                  |         |                 |                |   |       | $\bigcirc$ |
|-----------------------------|----------------------|----------|--------------------------------------------------------------------------|---------|-----------------|----------------|---|-------|------------|
|                             | <b>o</b> 🔒           | $\frown$ | <sh< th=""><th></th><th></th><th></th><th>٩</th><th></th><th></th></sh<> |         |                 |                | ٩ |       |            |
| Ricevi nuovi messaggi in tu | Elimina Indesiderata | Rispondi | Rispondi a tutti                                                         | Inoltra | Nuovo messaggio | Nota Attività  |   | Cerca |            |
| CASELLE                     | y Da                 |          | Oggetto                                                                  |         |                 | Data ricezione |   |       |            |
| 😴 Inviata                   |                      |          |                                                                          |         |                 |                |   |       |            |
| ▼ RSS                       |                      |          |                                                                          |         |                 |                |   |       |            |
| 🞫 Ultime novità di 2        |                      |          |                                                                          |         |                 |                |   |       |            |
|                             |                      |          |                                                                          |         |                 |                |   |       |            |
|                             |                      |          |                                                                          |         |                 |                |   |       |            |
|                             |                      |          |                                                                          | 0       |                 |                |   |       | _          |
|                             |                      |          |                                                                          |         |                 |                |   |       |            |
|                             |                      |          |                                                                          |         |                 |                |   |       |            |
|                             |                      |          |                                                                          |         |                 |                |   |       |            |
|                             |                      |          |                                                                          |         |                 |                |   |       |            |
|                             |                      |          |                                                                          |         |                 |                |   |       |            |
|                             |                      |          |                                                                          |         |                 |                |   |       |            |
| ATTIVITÀ DI MAIL            |                      |          |                                                                          |         |                 |                |   |       |            |
|                             |                      |          |                                                                          |         |                 |                |   |       |            |
|                             |                      |          |                                                                          |         |                 |                |   |       |            |
|                             |                      |          |                                                                          |         |                 |                |   |       |            |
|                             |                      |          |                                                                          |         |                 |                |   |       |            |
| + 🛡 🌣 - 💷                   |                      |          |                                                                          |         |                 |                |   |       | 1.         |

e inserire la password se non avete attivato l'opzione memorizza password.

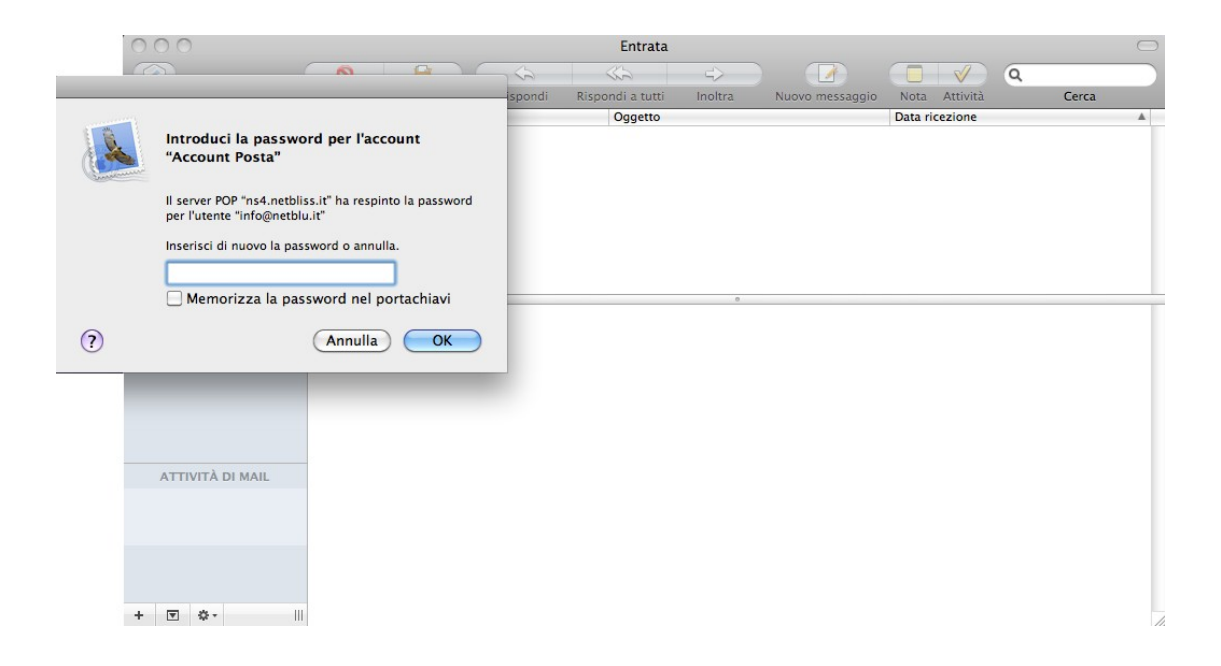